## 経営自己診断システムの使い方がわからない方向けマニュアル

準備するもの:決算書、賃借対照表など

1,経営自己診断システムにアクセスすると以下画面が表示されます。(https://k-sindan.smrj.go.jp/about)

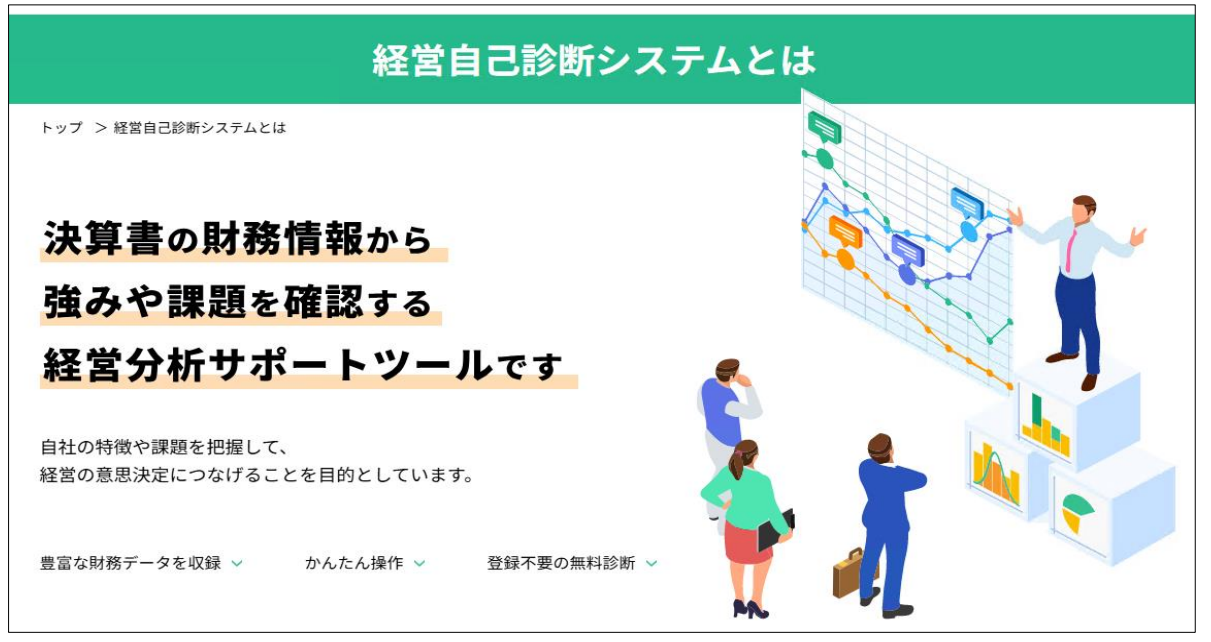

2, そのまま画面を下にスクロールすると「診断スタート」ボタンがででくるのでクリック

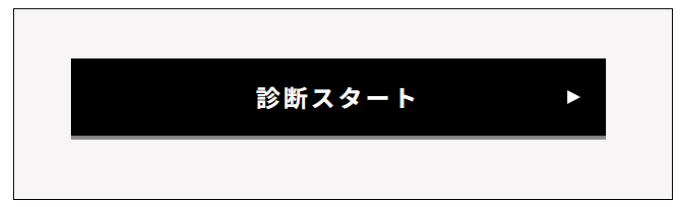

## 3,以下の画面に遷移する。

| 財務情報入力 総合分析結果 個別指標分析結果 倒産リスク分析結果<br>貴社の決算書から診断に必要な下記の財務情報を入力してください。<br>4.この欄に①会社名、②決算期を入力してください。 |          |                   |                                           |                                                               |     |  |  |  |
|--------------------------------------------------------------------------------------------------|----------|-------------------|-------------------------------------------|---------------------------------------------------------------|-----|--|--|--|
| 例:株式<br>※入力項目につい<br>標題(診断結果に表示されます<br>株式会社大府(令和6/6月                                              | [6/6月決算] | 5.<br>さ<br>に<br>を | , 「基本情報」<br>い。資本金等の<br>入力します。例<br>入力しています | で業種など選択してくだ<br>情報を決算書などを参考<br> では100などの仮の金額<br><sup>'</sup> 。 |     |  |  |  |
| 基本情報                                                                                             |          |                   |                                           |                                                               |     |  |  |  |
| 業種                                                                                               |          | 與造業 ✔             | はん用機械器具製造業 ✔                              |                                                               |     |  |  |  |
| 金額単位                                                                                             |          | 千円▼               |                                           |                                                               |     |  |  |  |
| 資本金                                                                                              |          | 100               |                                           |                                                               |     |  |  |  |
| 期末従業員数                                                                                           |          | 100               |                                           |                                                               |     |  |  |  |
| 貸借対照表                                                                                            |          |                   |                                           |                                                               |     |  |  |  |
| 資産の部                                                                                             |          |                   | 負債の部                                      |                                                               |     |  |  |  |
| 【流動資産合計】                                                                                         | 0        | 100               | 【流動負債合計】                                  | 0                                                             | 100 |  |  |  |
| 現金・預金                                                                                            | 0        | 100               | 短期借入金                                     | 0                                                             | 100 |  |  |  |
| 受取手形(割引分除く) 🕖 100                                                                                |          |                   | 【固定負債】                                    |                                                               |     |  |  |  |
|                                                                                                  |          |                   | E #2/# 3 A . 41/#                         | 0                                                             | 100 |  |  |  |

## 6,入力画面の一番最後に以下の「診断」ボタンがあるため、入力内容に間違いがなければ「診断」ボタンをクリックしてください。

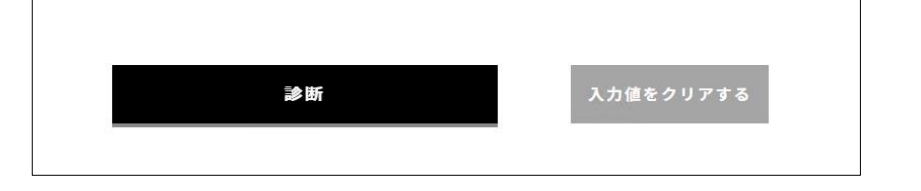

## 7,以下の画面が表示されます。

| 財務情報入力                                                 | <b>综合分析結果</b>                           | ▶ 個別指標分析結果            | 側産リスク分析結果                                  |
|--------------------------------------------------------|-----------------------------------------|-----------------------|--------------------------------------------|
| 入力された財務情報をもとに、収益性・効率性<br>各指標の説明は <u>こちら</u> からご確認ください。 | ・生産性・安全性・成長性の                           | 総合分析結果を表示しています        | Fo                                         |
| 総合分析結果                                                 |                                         |                       |                                            |
| 株式会社大府(令和6/6月期)                                        |                                         |                       | 診断結果をPDFで確認する                              |
|                                                        |                                         |                       |                                            |
| 業種名 はん用機械器具製造業                                         | サンプル企業数                                 | 4,799社                |                                            |
| 収益性<br>10                                              |                                         | >>> 分                 | <sub>析項</sub> 8, このボタンを押すことでPDFデータダウンロードでき |
|                                                        | 分析項目                                    | 半均存息                  | ます。直近2期分の決算で同様の処理を行い印刷したもの                 |
|                                                        | 収益性                                     | 9.38                  |                                            |
| 安全性                                                    | 効率性                                     | 0.33                  | を中請者に添付してくたさい。                             |
|                                                        | 生産性                                     | 1.00 最も1              |                                            |
| 9, チェック                                                | リストに記載する                                | る収益性点数 <sup>図 湾</sup> |                                            |
| はこちらの数:                                                | 字を転記してく                                 | ださい。                  |                                            |
|                                                        | , , , , , , , , , , , , , , , , , , , , |                       |                                            |
| 各項目の分析結果                                               |                                         |                       |                                            |
| 収益性                                                    |                                         |                       |                                            |
| 「収益性は中非                                                | 央値を上回っていま                               | す」                    |                                            |

ご不明な点がございましたら、大府商工会議所 または 大府市役所までお問合せください。

大府市役所 商工業ウェルネスバレー推進課 電話/0562-45-6255 メール/shoko@city.obu.lg.jp 大府商工会議所 電話/0562-47-5000 メール/info@obu-cci.or.jp